#### Installing the LAN & SVGA Card

1

The DS2-LAN card needs to be installed into the module slots on the rear panel.

Do not insert or remove the modules with the power on.

- Slide the tabs holding the module cover to the unlock position and then remove. 2\_\_\_\_
- Install the LAN & SVGA card. Be sure to make 2. sure that the groves on the module line-up to the slots in the module bay.

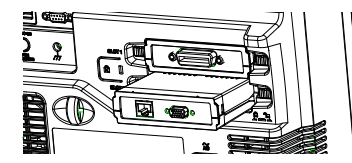

- Slide the locking mechanisms back to the locked 3. position.
- The GDS-2000A is now ready to operate 5.

# Configuring the Ethernet Settings

The Ethernet interface is used for remote configuration of the oscilloscope over a network using the integrated web server or for remote control using a socket server connection.

- Connect an Ethernet cable to LAN port on the DS2-LAN card.
- 2. Press the kev and select I/O > Ethernet. From the Ethernet menu use the Variable knob, Select key and arrow soft-keys to edit the
  - Instrument Name, User Password, • Instrument IP Address, Domain Name, DNS IP Address, Gateway IP Address, Subnet Mask
  - Note: HTTP Port is fixed at 80. •

## Configuring the Socket Server

Ethernet settings.

The GDS-2000A supports socket server functionality for direct two-way communication with a client PC or device over LAN. By default, the Sockets Server is off.

- 1. Configure the Ethernet settings as described previously.
- key and select I/O > Socket 2. Press the Server > Set Port. Use the Variable knob to set the socket server port number.
- Press Set Port to confirm the port number. 3.
- 4. Press Server to toggle the socket server on.
  - The socket server is now ready. Please see • the user manual for more details

## Acce

\_

The used

- 2
- 3

| essing the Web Server                                                                                                    | Using the Remote Disk App                                                                                                    |
|----------------------------------------------------------------------------------------------------|----------------------------------------------------------------------------------------------------|
| GDS-2000A has an inbuilt web server that can be<br>d to:<br>• View the system information (Welcome                                                                                                    | The remote disk app will allow you to access and save<br>files to a network disk. The following instructions<br>assume that you have already installed the remote disk<br>app. See the GW Instek website to download the app |
| <ul> <li>Page)</li> <li>Set/view the network configuration settings<br/>(Network Configuration)</li> </ul>                                                                                                    | <ol> <li>Configure the Ethernet settings as described<br/>previously.</li> </ol>                                                                                                    |
| <ul> <li>Remotely view the current display image on<br/>the unit (Get Display Image).</li> </ul>                                                                                                    | 2. Create a network share on a remote disk for use with the remote disk app.                                                                                                    |
| Configure the Ethernet settings as described previously.                                                                                                    | <ul><li>Make sure the share path is on the C: drive.</li><li>Create a user name and password for the</li></ul>                                                                                                    |
| Enter the IP address of the GDS-2000A into the address bar on a web browser. For example: http://172.16.20.255                                                                                                    | <ul> <li>a. Press the Test key and select <i>Mount Remote Disk.</i></li> </ul>                                                                                                    |
| The GDS-2000A Welcome page appears.                                                                                                    | <ul><li>4. Enter the details of the remote disk:</li><li>IP address of the remote disk.</li></ul>                                                                                                    |
| Welcome Page         GDS-2000A Series<br>Web Control Pages         System Information           Memory Configration         Thanks For Your Using         Series Number: Populo<br>Series Number: Populo<br>Description: GW/GDS-2074A                                                                                                    | <ul><li>The path name of the remote share.</li><li>User name and password for share.</li></ul>                                                                                                    |
| Get Display Image Use the left means to refer the features you need.  More How-to Please refer to user manual  More How-to Please refer to user manual  Defension Nume Please refer to user manual  Defension Nume Please refer to user manual  De | <ul> <li>5. Press <i>Mount</i> from the side menu.</li> <li>When the mounting is successful, <i>Complete!</i> will be displayed on the screen.</li> </ul>                                                                    |

| he Web Server                                                                                   | Using the Remote Disk App                                                                                  |
|-------------------------------------------------------------------------------------------------|----------------------------------------------------------------------------------------------------|
| 00A has an inbuilt web server that can be                                                       | The remote disk app will allow you to access and save files to a network disk. The following instructions  |
| ew the system information (Welcome                                                              | assume that you have already installed the remote disk app. See the GW Instek website to download the app. |
| t/view the network configuration settings<br>Letwork Configuration)                             | <ol> <li>Configure the Ethernet settings as described<br/>previously.</li> </ol>                           |
| emotely view the current display image on                                                       | <ol><li>Create a network share on a remote disk for use<br/>with the remote disk app.</li></ol>            |
| e unit (Get Display Image).                                                                     | • Make sure the share path is on the C: drive.                                                             |
| isly.                                                                                           | <ul> <li>Create a user name and password for the<br/>petwork share</li> </ul>                              |
| he IP address of the GDS-2000A into the                                                         |                                                                                                    |
| s bar on a web browser. For example: 172.16.20.255                                              | 3. Press the Test key and select <i>Mount Remote</i>                                                       |
| OS-2000A Welcome page appears.                                                                  | 4 Enter the details of the remate disk:                                                                    |
| STEK                                                                                            | 4. Enter the details of the remote disk:                                                                   |
| sure                                                                                            | • IP address of the remote disk.                                                                           |
| GDS-2000A Series<br>With Control Down System Information                                        | • The path name of the remote share.                                                                       |
| figration Thanks For Your Using. Serial Number: P930116                                         | • User name and password for share.                                                                        |
| Use the left menn<br>to select the features you need. Version: V0.96b                           | 5. Press <i>Mount</i> from the side menu.                                                                  |
| More How-to<br>Please refer to user manual<br>Subset Marks 255 355 128.0<br>Gatewy 172 16 0 254 | • When the mounting is successful, <i>Complete!</i> will be displayed on the screen.                       |
| DNS: 17210.148<br>MAC Adess: 0251as771116<br>DHCP State: 0N                                     | • In the file utilities menu, the network disk/share will be shown as Z: drive.                            |

# LAN & SVGA Card

DS2-LAN

#### QUICK START GUIDE GW INSTEK PART NO. 82DS-23042MA1

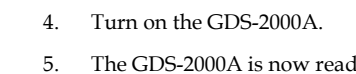

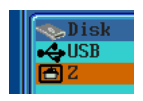

6. To automatically connect to the network disk/share after startup, toggle the *Auto Mount* button to *ON* from the side menu.

This manual contains proprietary information, which is protected by copyright. All rights are reserved. No part of this manual may be photocopied, reproduced or translated to another language without prior written consent of Good Will Corporation.

The information in this manual was correct at the time of printing. However, Good Will continues to improve its products and therefore reserves the right to change the specifications, equipment, and maintenance procedures at any time without notice.

Good Will Instrument Co., Ltd. No. 7-1, Jhongsing Rd., Tucheng Dist., New Taipei City 236, Taiwan.